## How to Apply for an Event (Renewal, Amendment, Mid-Term Report, Final Report) The process is the same for ANY Event

(September 2017)

Please note: If you encounter any problems or have any questions, please contact the Romeo Administrator, Bonnie Knott at 807-343-8934 or bknott@lakeheadu.ca

- 1. Log into myInfo using your usual username and password. Select Romeo Research Portal from the web utilities icon (top right). If you need further instructions for logging-in or do not have a myInfo username and password, see manual titled "How to log into the Romeo Research Portal".
- 2. Event Forms can be accessed, completed, and submitted by ANY Project Team Member listed on a project.
- 3. Once logged in, you will be brought to the Research Portal Home page, similar to the following. If an action is required (ie. an Event is due) the Reminders quick link will be highlighted in red:

| Role: Principal Investigator      |
|-----------------------------------|
| Applications: Drafts              |
| Applications: Requiring Attention |
| Applications: Under Review        |
| Applications: Post-Review         |
| Applications: Withdrawn           |
| Events: Drafts                    |
| Events: Requiring Attention       |
| Reminders                         |
| Role: Project Team Member         |
| Role: Reviewer                    |
|                                   |

- 4. Click on Applications: Post Review under Role: Principal Investigator to see all projects (both Awards and Certifications) entered into Romeo in which you are the Principal Investigator. Any projects in which you are a Project Team Member (Co-Investigator, Project Staff, Student, etc.) will be listed the under Role: Project Team Member; Applications Post Review.
- 5. After clicking on **Applications Post-Review**, your screen will look similar to the following:

| Back to Home                  |         |                                   |                                             |                                                         | APPLY NEW News Use                                                   | ful Links Setting   |  |  |  |
|-------------------------------|---------|-----------------------------------|---------------------------------------------|---------------------------------------------------------|----------------------------------------------------------------------|---------------------|--|--|--|
| Reset Filters Export To Excel |         |                                   |                                             |                                                         |                                                                      |                     |  |  |  |
|                               | File No | Project Title                     | Principal Investigator                      | Application Type                                        | Status Snapshot                                                      | Workflow<br>Message |  |  |  |
|                               | Y       | Y                                 | Y                                           | All                                                     | Y                                                                    |                     |  |  |  |
| View Clone<br>Events          | 1463499 | Test File: Use for Demonstrations | Mrs. Bonnie Knott (VP<br>Research\Research) | SRC: Research Development<br>Fund (RDF) (Awards\Awards) | Project Status: Active<br>Workflow Status: Approval Decision<br>Made |                     |  |  |  |

6. Click on the **Events** button for the file you wish to work with. This will open the file and display the applicable Events available for the current project. Your screen should look similar to the following:

| Back to Home                                                                                                    | APPLY NEW   News   Useful Links   Settings                                                                                                    |  |  |  |  |
|----------------------------------------------------------------------------------------------------|----------------------------------------------------------------------------------------------------|--|--|--|--|
| Create New Event                                                                                                    |                                                                                                    |  |  |  |  |
| Event Form Name                                                                                                    | Description                                                                                                    |  |  |  |  |
| Final Report on Human Research                                                                                                    | If you will no longer be contacting participants, a Final Report may be filed. Completion of this report is required for compliance with Tri-Council guidelines. Failure to submit may result in funded project accounts being frozen and new applications no longer accepted by the Research Ethics Board. |  |  |  |  |
| Renewal of Human Ethics Approval Request (REB)                                                                                                    | Use this form to renew a current REB approved project.                                                                                                    |  |  |  |  |
| Request for Amendment/Addition to a Project Approved by<br>the Research Ethics Board (REB) Use this form for any amendments (revisions to an existing procedure; changes to participant sample, recruitment, study dates, locations, etc). |                                                                                                    |  |  |  |  |
| File No: 14C/007<br>Project Title: Start file in: Stady                                                                                                    |                                                                                                    |  |  |  |  |
| Events: Drafts                                                                                                    |                                                                                                    |  |  |  |  |
| Evente: Resulting Attention                                                                                                    |                                                                                                    |  |  |  |  |

7. Select the title of the desired Event form (ie Request for Amendment). This will open a new window. The screen will look similar to the following:

| Event: Amendment         FileNo: 1.01111           P1: 1         The Notice of Construction           Save         Close         Print         Export to Word         Export to PDF         Suite | Event Form: Internal Request for an Amendment |
|----------------------------------------------------------------------------------------------------|-----------------------------------------------|
| Event Info  * Internal Request for an Amendment Attachments Errors Note(s)                                                                                                    |                                               |
|                                                                                                    | а                                             |

- 8. On the first tab, **Event Info**, you have the option of including a note for the Administrator; however, this is not mandatory.
- 9. The 2<sup>nd</sup> tab will be the title of the Event you are applying for (ie. Request for an Amendment, Final Report, etc.).
- 10. Click on the 2<sup>nd</sup> tab. This will open the actual Event form. Answer all applicable questions. Your screen should look similar to the following:

| Save Close Print Export to Word Export to PDF Submit                                                                                                    |
|----------------------------------------------------------------------------------------------------|
|                                                                                                    |
|                                                                                                    |
| Event Info * Internal Request for an Amendment Attachments Errors                                                                                                    |
| * Amendment Request                                                                                                    |
|                                                                                                    |
|                                                                                                    |
| 1.1* Explain why this amendment is required:                                                                                                    |
|                                                                                                    |
|                                                                                                    |
|                                                                                                    |
|                                                                                                    |
|                                                                                                    |
|                                                                                                    |
| 1.2" Indicate Type of Amendment Requested:                                                                                                    |
| Amendment to END DATE                                                                                                    |
| Amendment to BUDGET                                                                                                    |
| Other                                                                                                    |
|                                                                                                    |
| 1.3 If requesting an amendment to the END DATE, select requested NEW end date:                                                                                                    |
|                                                                                                    |
|                                                                                                    |
| 1.4 Please indicate your current END DATE.                                                                                                    |
|                                                                                                    |
|                                                                                                    |
| 0 1.5 Complete this section only if you are seeking approval to expend monies differently from your originally approved budget. Provide the original budget line item and revised budget line item(s); |
|                                                                                                    |
|                                                                                                    |
|                                                                                                    |

- 11. Fields marked with a red asterisk are mandatory.
- 12. At any point, you can **SAVE** the application and continue later, **Close**, **Print**, **Export to Word**, or **Export to PDF**. It is recommended to **Save** regularly as Romeo does not have an automatic save feature.
- 13. Once all the information is entered, go to the **Attachments** tab (the 3<sup>rd</sup> tab). Here you can upload any additional information (if required).

|                                                                                                    | Event Form: Request for Annual Renewal/Amendment of an Approved Biosafety Project/Prot |
|----------------------------------------------------------------------------------------------------|----------------------------------------------------------------------------------------|
| Drint Expert to Word Expert to BDE                                                                          |                                                                                        |
| Phile Export to Word Export to PDP                                                                          |                                                                                        |
|                                                                                                    |                                                                                        |
| Event Info Request for Annual Renewal/Amendment of an Approved Biosafety Project/Protocol                   | Attachments Errors                                                                     |
|                                                                                                    |                                                                                        |
| Victoria and a plant encoder sin track                                                                      |                                                                                        |
|                                                                                                    |                                                                                        |
| 1. an 110 . 200,                                                                                            |                                                                                        |
| Information on any new biohazardous agents to be used, must be included.                                    |                                                                                        |
|                                                                                                    |                                                                                        |
|                                                                                                    |                                                                                        |
| Add Attachment                                                                                              |                                                                                        |
| NOTE : The maximum individual attachment size is 5MB. All attachments larger than 5MB will stall the system | , and your data may be lost.                                                           |
| However, you may upload multiple attachments, provided that each is no larger than 5MB.                     |                                                                                        |
|                                                                                                    |                                                                                        |

- 14. To add an attachment, click on **Add Attachment**. You have the option of adding a description for your attachment, but this is not mandatory.
- 15. If all mandatory fields are NOT filled in, there will be a final tab called **Errors**. Click on the **Errors** tab to see a listing of the errors. An application cannot be submitted until all mandatory fields are filled in. When all mandatory fields have a response, the **Errors** tab will disappear and the Event can be submitted.

| Event Info * Final Report on Human Research Projects Attachments Errors                                                     | " is required                                         |
|----------------------------------------------------------------------------------------------------|-------------------------------------------------------|
| Final Report on Human Research Projects -> General Information 1.4 Ways there are proceeding or other changes to this pr    | aiost since its original othics annroval? is required |
| Final Report on Human Research Projects -> General Information: 1.3 Number of participants that voluntarily withdrew from 1 | the study: is required.                               |
|                                                                                                    | X                                                     |
|                                                                                                    |                                                       |

16. Click on **Submit.** This will open the **Work Flow Action** dialogue box. Add a comment then select **Submit** to forward the Event to the Administrator.

| Work Flow Action     |               |     |
|----------------------|---------------|-----|
|                      | Submit Cancel |     |
| Comments:            |               |     |
| Comments Required    |               |     |
| Project is complete. |               |     |
|                      |               |     |
|                      |               |     |
|                      |               |     |
|                      |               |     |
|                      |               | .41 |
|                      |               |     |
|                      |               |     |

- 17. Once the Event is submitted you will receive an email confirming the successful submission. If any further information is required, you will receive an additional email requesting clarification.
- 18. If an Event requires further action, it will be housed as follows. Select the hyperlink.

| Back to Home                       | APPLY NEW   News   Useful Links   Settings |
|------------------------------------|--------------------------------------------|
|                                    |                                            |
| Role: Principal Investigator       | ·                                          |
| Applications: Drafts               |                                            |
| Applications: Requiring Attention  |                                            |
| Applications: Under Review         |                                            |
| Applications: Post-Review          |                                            |
| Applications: Withdrawn            |                                            |
| Events: Drafts                     |                                            |
| Events: Requiring Attention        |                                            |
| Reminders                          |                                            |
| Role: Project Team Member          | <b>v</b>                                   |
| Role: Department Slaning Authority | ×                                          |

19. Select Edit and view message under Event Workflow Log:

| Frank Amendment                              | File No. (463400 155634                                                             |                                         |                               |        |                                                          |
|----------------------------------------------|-------------------------------------------------------------------------------------|-----------------------------------------|-------------------------------|--------|----------------------------------------------------------|
| PI : Knott Bonnie(VP<br>Project Title : Test | File No: 1403499 - 155024<br>Research(Research)<br>File: Use for Demonstrations     |                                         |                               |        | Event Form: Internal Request for an Amendment            |
| Save Close                                   | Print Export to Word Export to PDF Re-Subn                                          | nit                                     |                               |        |                                                          |
| Event Info Ir<br>© Event Workflow            | Iternal equest for an Amendment Attachments Logs                                    |                                         |                               |        |                                                          |
| Timestamp                                    | Activity Log                                                                        | Workflow State                          | Workflow Message              | User   | Role/Group                                               |
| 08/08/2016<br>15:19                          | Event Workflow State has been changed from ORS Review to Pending<br>Info by ORS.    | ORS Review -> Pending Info by<br>ORS    | why was REB approval delayed? | bknott | Office of Research Services/Office of<br>Research Ethics |
| 08/08/2016<br>15:18                          | Event Workflow State has been changed from Approval Decision Made to<br>ORS Review. | Approval Decision Made -> ORS<br>Review |                               | bknott | Office of Research Services/Office of<br>Research Ethics |
|                                              | Event Centur has been channed from Cubmitted by Desearches to Infe                  |                                         |                               |        |                                                          |

20. Amend the Event form contents, if required, or when you select **Re-Submit**, include comments to the Administrator in the **Work Flow Action** comment box:

| Work Flow Action                        |               |     |
|-----------------------------------------|---------------|-----|
|                                         | Submit Cancel |     |
| Comments:                               |               |     |
| Comments Required                       |               |     |
| ,,,,,,,,,,,,,,,,,,,,,,,,,,,,,,,,,,,,,,, |               |     |
|                                         |               | th. |
|                                         | Submit Cancel |     |

21. Once submitted, you will see the Event under Events: Under Review, similar to the following:

| File No: 1463499                 |                         |                                                  |                       |                         |                                              |   |
|----------------------------------|-------------------------|--------------------------------------------------|-----------------------|-------------------------|----------------------------------------------|---|
| Project Title: Test File: Use fo | or Demonstrations       |                                                  |                       |                         |                                              |   |
| Events: Drafts                   |                         |                                                  |                       |                         |                                              | ~ |
| Events: Requiring Attentio       | on                      |                                                  |                       |                         |                                              | ~ |
| Events: Under Review             |                         |                                                  |                       |                         |                                              | ~ |
|                                  | Event No                | Event Category                                   | Event Submission Date | Event Status            | atest Update                                 |   |
| View Event                       | 1463499 - <b>155624</b> | Amendment (Internal Request for an<br>Amendment) | 2016/08/08            | Submitted by Researcher | Bonnie Knott (su2) on 8/8/2016<br>4:14:06 PM |   |
| Events: Post Review              |                         |                                                  |                       |                         |                                              | 2 |
| Reminders                        |                         |                                                  |                       |                         |                                              | ~ |

22. You can view details of an Event by clicking on **View Event** (above), but edits to the form are no longer possible once the form has been submitted, unless the Administrator returns the Event to you.

23. Once the Event is reviewed and approved, it will be housed under **Events: Post Review** and the status will change to **Approved**.

| /ly Events    |                                            |                                |          |                 |
|---------------|--------------------------------------------|--------------------------------|----------|-----------------|
|               | Form                                       | Category                       | Status   | Sub missionDate |
|               | Y                                          | Y                              | Y        | Y               |
| View<br>Event | Final Report on Human Research<br>Projects | Final Report<br>Submission(HE) | Approved | 2013/01/31      |
| View<br>Event |                                            | New Approval Process           | Approved | 2012/12/4       |

If you encounter any problems or have any questions, please contact the Romeo Administrator, Bonnie Knott at 807-343-8934 or bknott@lakeheadu.ca